# || Parallels<sup>®</sup>

#### Cómo habilitar la accesibilidad para una determinada aplicación en OS X 10.9 Mavericks

- Parallels Desktop
- Parallels Desktop for Mac Standard Edition

### Síntomas

Algunas aplicaciones han dejado de funcionar correctamente tras haber actualizado a OS X 10.9 Mavericks.

## Causa

Es necesario habilitar el acceso para dispositivos de asistencia para la aplicación.

## Resolución

En OS X 10.9 Mavericks, las opciones para la habilitación del acceso para dispositivos de asistencia ya no están en el panel**Accesibilidad** sino en el panel **Seguridad y privacidad**.

Para habilitarlas para una determinada aplicación, vaya a **Preferencias del Sistema ? Seguridad y privacidad ? Privacidad ? Accesibilidad** 

A continuación, localice su aplicación en la lista "Permitir a las siguientes aplicaciones controlar su ordenador", que es rellenada automáticamente por OS X, y haga clic en la casilla que aparece a su lado.

© 2024 Parallels International GmbH. All rights reserved. Parallels, the Parallels logo and Parallels Desktop are registered trademarks of Parallels International GmbH. All other product and company names and logos are the trademarks or registered trademarks of their respective owners.